## **EINGABE NACH KATEGORIE**

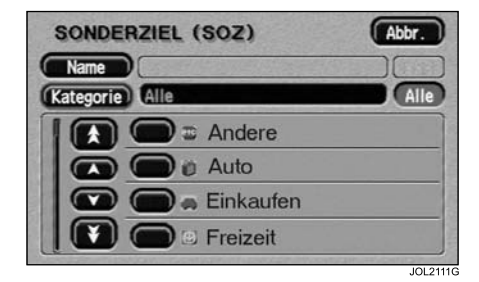

Wird zuerst eine SoZ-Kategorie ausgewählt, werden nur die in dieser Kategorie enthaltenen Sonderziele in der Liste aufgeführt.

• Auf dem Bildschirm "Sonderzielnamen eingeben" Kategorie berühren.

Es werden die SoZ-Hauptkategorien angezeigt.

• Gewünschte Kategorie auswählen.

Auf dem Bildschirm erscheint nun die Liste der Unterkategorien unter der ausgewählten Hauptkategorie.

Gewünschte Unterkategorie auswählen.

Der Bildschirm "Sonderzielnamen eingeben" wird erneut angezeigt.

• Den betreffenden Sonderzielnamen eingeben.

## WEITERE AUSWAHLMETHODEN

Die vorherigen Beispiele zeigen drei grundlegende Optionen zur Abfrage der SoZ-Datenbank, d. h. nur SoZ-Name, Ort vor SoZ-Name und Kategorie vor SoZ-Name. Wie in den folgenden Beispielen beschrieben, lässt sich die Suche noch weiter verfeinern.

## Ort gefolgt von Kategorie

In diesem Beispiel gilt die Reihenfolge: Ort, Kategorie, SoZ-Name.

- Auf dem Bildschirm "Sonderzielnamen eingeben" Stadt berühren.
- Den betreffenden Ortsnamen eingeben.

Der Bildschirm "Sonderzielnamen eingeben" wird erneut angezeigt.

- Auf dem Bildschirm "Sonderzielnamen eingeben" Kategorie berühren.
- Gewünschte Kategorie und Unterkategorie auswählen.

Der Bildschirm "Sonderzielnamen eingeben" wird erneut angezeigt.

• Den betreffenden SoZ-Namen eingeben.

## Kategorie gefolgt von Ort

In diesem Beispiel gilt die Reihenfolge: Kategorie, Ort, SoZ-Name.

- Auf dem Bildschirm "Sonderzielnamen eingeben" Kategorie berühren.
- Gewünschte Kategorie und Unterkategorie auswählen.

Der Bildschirm "Sonderzielnamen eingeben" wird erneut angezeigt.

• Auf dem Bildschirm "Sonderzielnamen eingeben" **Stadt** berühren.

Auf dem Bildschirm erscheint die Meldung "Ortsnamen eingeben".

• Den betreffenden Ortsnamen eingeben.

Der Bildschirm "Sonderzielnamen eingeben" wird erneut angezeigt.

• Den betreffenden Sonderzielnamen eingeben.